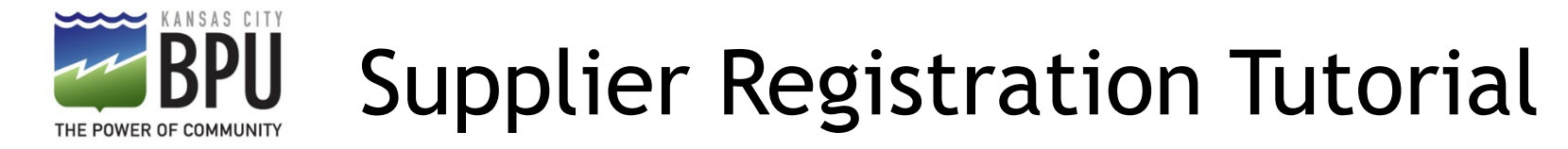

February, 2025

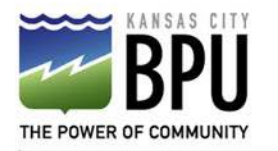

### Supplier Registration

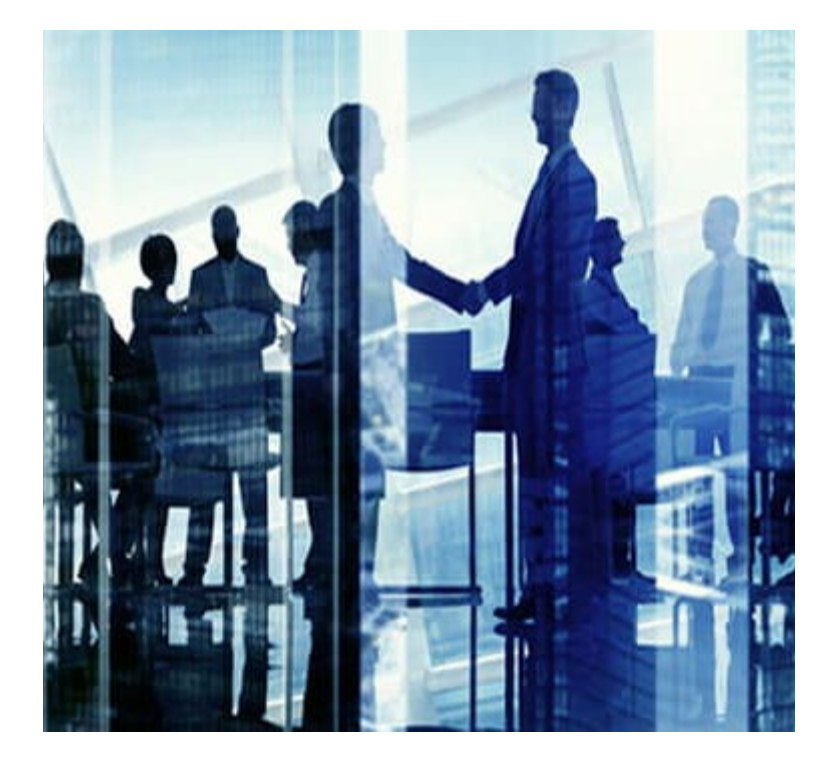

### WELCOME!!!

Thank you for your interest in doing business with BPU.

If you need assistance with your registration, contact us at: <u>purchasing@bpu.com</u>

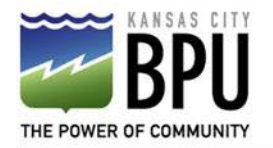

### Supplier Registration

BPU utilizes Fusion for the registration of prospective suppliers. The registration process should only take a few minutes to complete. This registration allows BPU's buying team to consider your company for bidding opportunities for goods and services that BPU purchases on a regular basis.

To complete your registration, you will need:

- W-9
- Bank Information
- Supplier Certifications

To get started, click on this link: Supplier Registration Portal

The following pages will provide step-by-step guidance for completing your registration.

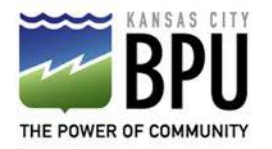

# Supplier Registration

### Action

- Step 1-Navigate to the supplier registration page from the link in the previous slide.
- Steps 2/3-Type your email address, and select "Send Access Code".
- You should receive an email within 2-3 minutes with a unique access code that will let you proceed. Be sure to check your spam folders if you do not receive a timely email.
- Steps 4/5-Enter the unique access code into the field and click continue.

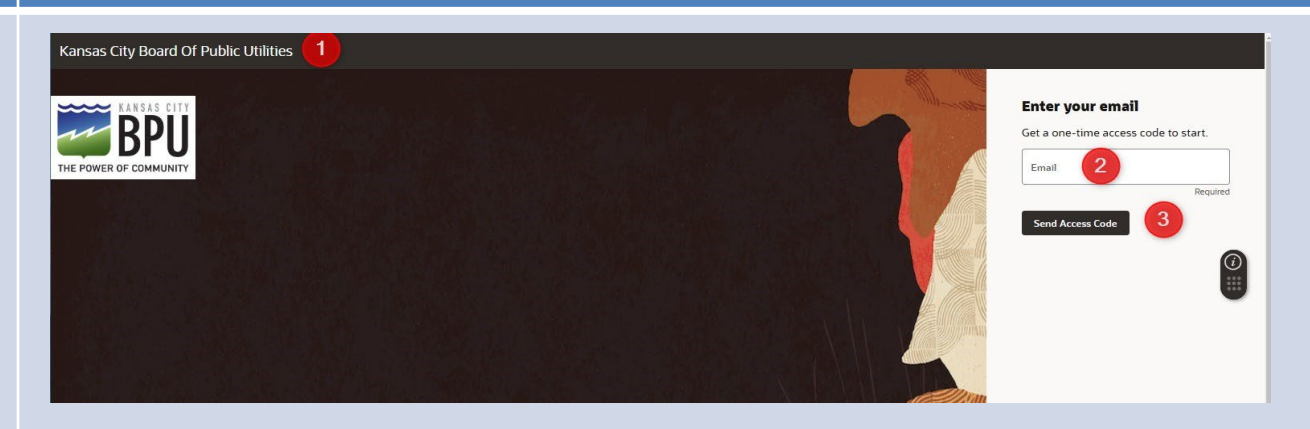

**Screen Details** 

#### \*\*\*Example of how the email will appear

 Reply Q Reply All Q Forward III

 ebje-test.f.a.sender@workflow.email.us-phoenix-1.ocs.oraclecloud.com

 Access Code for Your Supplier Registration

 This message was sent with High Importance.

Here's the access code for your supplier registration. raAYEPFcZ

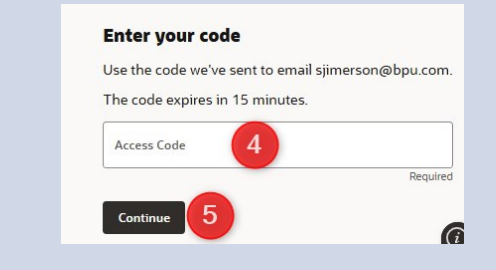

\*\*\*Any information that is entered after you log in with your email address/access code will <u>auto-save</u>. If the screen times out while you're working on the registration, you'll have to enter your email address again, and receive a new access code to retrieve your unfinished registration, and continue.\*\*\*

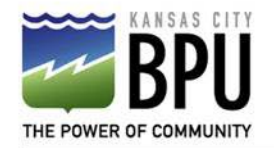

### Supplier Registration-Company Details

**Screen Details** 

- Step 1- Complete fields under the "Company Details" Tab.
- Step 2- Attach a copy of your company's completed W9 form. Click "Drag and Drop", and a file window will pop up to upload a file from your documents.
- \*If you do not attach a file, you will not be able to submit your registration at the end of the process.\*
- Step 3- Continue to next tab.

| insas City Board Of Public Utilities        |                                       |            |                          |        |              |                          |
|---------------------------------------------|---------------------------------------|------------|--------------------------|--------|--------------|--------------------------|
| Supplier Registration                       |                                       |            |                          |        |              | 1 6                      |
| Company Details                             |                                       |            |                          |        |              |                          |
| Company<br>Test Supplier #2                 | Website                               |            | Country<br>United States | -      |              |                          |
| Taxpayer ID<br>123456789                    | Tax Registration Number               |            | D-U-N-S Number           |        |              |                          |
| Organization Type<br>Corporation            | ✓ Supplier Type<br>Supplier           | •          |                          |        |              |                          |
| Note to Approver                            |                                       |            |                          |        |              | Company Details          |
| Attach W9<br>Required                       |                                       |            |                          |        |              | Contacts                 |
| Drag and Drop<br>Select or drop files here. |                                       |            |                          |        |              | Addresses                |
| URL                                         |                                       | Add URL    |                          |        |              | Business Classifications |
| B W9 Form.pdf                               | Last updated on 1/9/2025<br>137.51 KB | <u>⊀</u> ⊗ |                          |        |              | Bank Accounts            |
| Last updated 1 minute ago                   |                                       |            |                          | Cancel | Save Continu | Products and Services    |

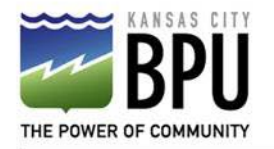

# Supplier Registration- Contacts

**Screen Details** 

- Step 1- Complete fields under the contact details.
- Step 2- This contact will default to the admin. contact, which means they'll received all general communication related to your supplier account.
- Step 3- Refer to text on the image to the right of <sup>(3)</sup>.
- Step 4- The ☑ for "Supplier Bidder" will auto-populate if yes is marked above.
- Step 5-If you need to add an additional contact, click here and you'll have that option.
- Step 6- Continue to next tab.

| pplier Registration                                                    |                                                                  |                                                      |                                                                                                    |                                                                                                    |          | 2 6                 |
|------------------------------------------------------------------------|------------------------------------------------------------------|------------------------------------------------------|----------------------------------------------------------------------------------------------------|----------------------------------------------------------------------------------------------------|----------|---------------------|
| ontacts                                                                |                                                                  |                                                      |                                                                                                    |                                                                                                    |          |                     |
| i <b>tact 1</b><br>ter contact details. Registratio                    | on communications will be se                                     | nt to this contact.                                  |                                                                                                    |                                                                                                    | )        |                     |
| rst Name<br>ane                                                        |                                                                  | Last Name<br>Doe                                     |                                                                                                    | Email<br>janedoe@supplier1.com                                                                                                    |          |                     |
| ob Title                                                               |                                                                  | Country<br>US                                        | ✓ Mobile<br>+1                                                                                                    |                                                                                                    | 1        |                     |
| suntry<br>S                                                            | Phone<br>+1                                                      |                                                      | Ext                                                                                                    |                                                                                                    | <b>–</b> |                     |
| suntry                                                                 | Fax<br>+1                                                        |                                                      |                                                                                                    |                                                                                                    |          |                     |
| is an administrative contac<br>histrative contact will receive general | t?      O Yes                                                    | 5 O No 2                                             |                                                                                                    |                                                                                                    |          | Company Details     |
| this contact need a user a<br>ccounts will provide online access to    | ccount?<br>supplier transactions and self-service                | tasks. • Yes O N                                     | <ul> <li>Please mark the manage put transactions or will also he will also he manage put transactions or will also he management to the management of the management of th</li></ul> | nis "Yes" for anyone that will need access to be able to<br>urchase orders and update shipping information on<br>scuring between your company and KC BPU. This user<br>ave access to respond to bid event (neodiations) |          | Contacts            |
| What user roles does this<br>Assign at least 1 user role to specify    | contact need?                                                    |                                                      | ***This is not cu                                                                                                    | rrently available, but will be coming in a future update***                                                                                                    |          | Addresses           |
| Supplier Bidder                                                        | 4                                                                |                                                      |                                                                                                    |                                                                                                    |          | Business Classifica |
| Sales representative fr                                                | om a potential supplier responsib                                | le for responding to request                         | s for quote, requests for proposal, req                                                                                                    | uests for information and reverse auctions.                                                                                                    |          | Bank Accounts       |
| Supplier Bidder<br>Sales representative fr                             | 4<br>om a potential supplier responsib<br>5 Click here if you ne | le for responding to request<br>ed to add another co | s for quote, requests for proposal, req<br>nlact person.                                                                                                    | uests for information and reverse auctions.                                                                                                    |          | Bank Accou          |
| - Add Another Contact                                                  | For example, you contact that only has                           | ould have one persor<br>andles general inform        | n that is the administrative<br>ation for your company, and<br>to receive the purchase orde                                                                                                    | rs                                                                                                    | 6        |                     |

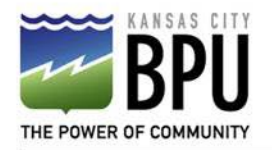

## Supplier Registration-Addresses

**Screen Details** 

- Step 1- Provide a title for this address. (EX.: Corporate /Admin. Office)
- Step 2- Must ☑ at least 1 option, for the purpose of the location. If you only have 1 location, please ☑ all options.
- Step 3- Complete fields under the address details.
- Step 4- ☑ which contacts you created in the last step are associated to this address.
- Step 5-If you need to add an additional address, click here and you'll have that option.
- Ex: if you are based out of a regional branch and handle the purchase orders and bid on RFQ's, but your payments need to go to a corporate office, you'd need to state both of those addresses.
- Step 6- Continue to next tab.

| Supplier Registration<br>Addresses             |                                                              | 3 6                      |
|------------------------------------------------|--------------------------------------------------------------|--------------------------|
| Enter at least one address.                    |                                                              |                          |
| Address 1                                      |                                                              | r.                       |
| Address Name<br>Requirec                       | Receive Purchase Orders     Receive Payments     Bid on RFQs |                          |
| Country/Region<br>United States                |                                                              |                          |
| Address Line 1                                 | Address Line 2         Address Line 3                        |                          |
| City                                           | State     Postal Code                                        |                          |
| County                                         |                                                              | Company Details          |
| Email                                          | Country<br>US Phone Ext                                      | Contacts                 |
| Country<br>US Fax                              | 3                                                            | Addresses                |
| Which contacts are associated to this address? | ianedoe/@supplier1.com                                       | Business Classifications |
|                                                | parcece geographics - conn                                   | Bank Accounts            |
| + Add Another Address 5                        | 6                                                            | Products and Services    |
| Last updated 5 minutes ago                     | Cancel Save Continue                                         | )                        |

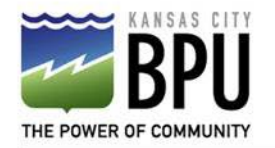

### Supplier Registration- Business Classifications

- Step 1- Click the down arrow to view if any of the provided Business Classifications apply to your company.
- If so, select that option, if not, select "None of the classifications are applicable".
- Step 2- Continue to next tab.

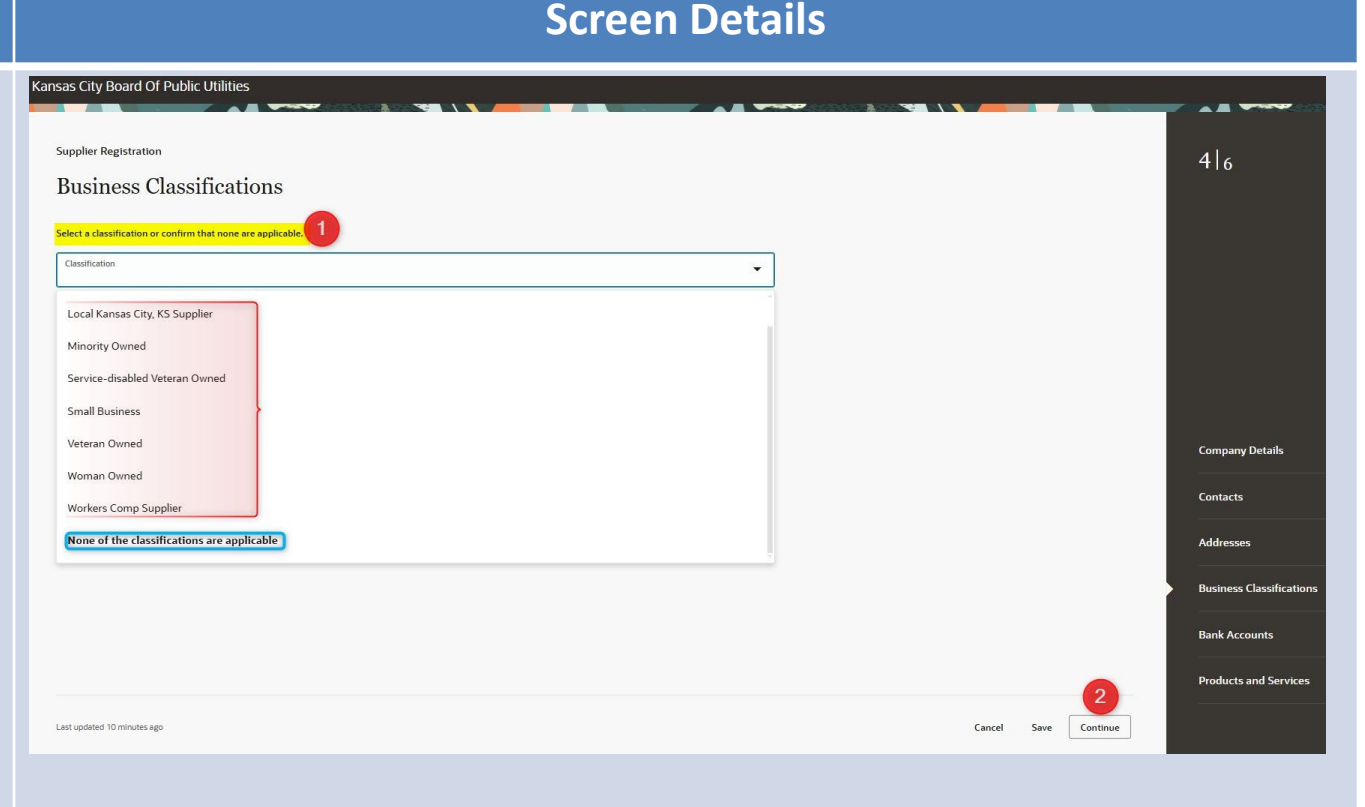

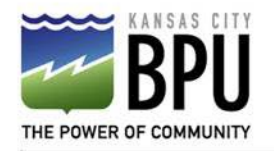

### Supplier Registration- Business Classifications

 Step 1- If one of the Business Classification DID apply to your company, your page will refresh and new fields will appear.

- Fill out the provided fields.
- Step 2- Continue to next tab.

|         |                         | •                                                      | Subclassification    |                                                                            |
|---------|-------------------------|--------------------------------------------------------|----------------------|----------------------------------------------------------------------------|
| •       | Other Certifying Agency |                                                        | Certificate Number   |                                                                            |
| Ē       | Certificate End Date    | Ħ                                                      |                      |                                                                            |
|         |                         |                                                        |                      |                                                                            |
| cuments |                         |                                                        |                      |                                                                            |
|         |                         | Other Certifying Agency  Certificate End Date  cuments | Certificate End Date | Subclassification  Other Certifying Agency  Certificate End Date  currents |

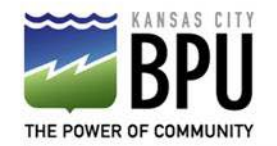

# Supplier Registration-Bank Accounts

#### Action

- Step 1- Select "United States".
- Step 2- select your Bank's name (if your bank isn't listed, stop see next slide).
- Step 3- "Bank Branch" is going to be known as your bank's <u>routing number (if your routing</u> *# isn't listed*, step see next slide). After you select the routing *#*, it should auto-populate into the "Branch Number" Field.
- Step 4- insert your account number.
- Step 5- Select "US Dollar".
- Step 6- Select the type of bank account.
- Step 7- Insert the account holders name.

#### \*\*IMPORTANT\*\* Please fill out the fields in the numbered order noted below! Suppler Registration Suppler Registration Enter at least one bank account. 516

**Screen Details** 

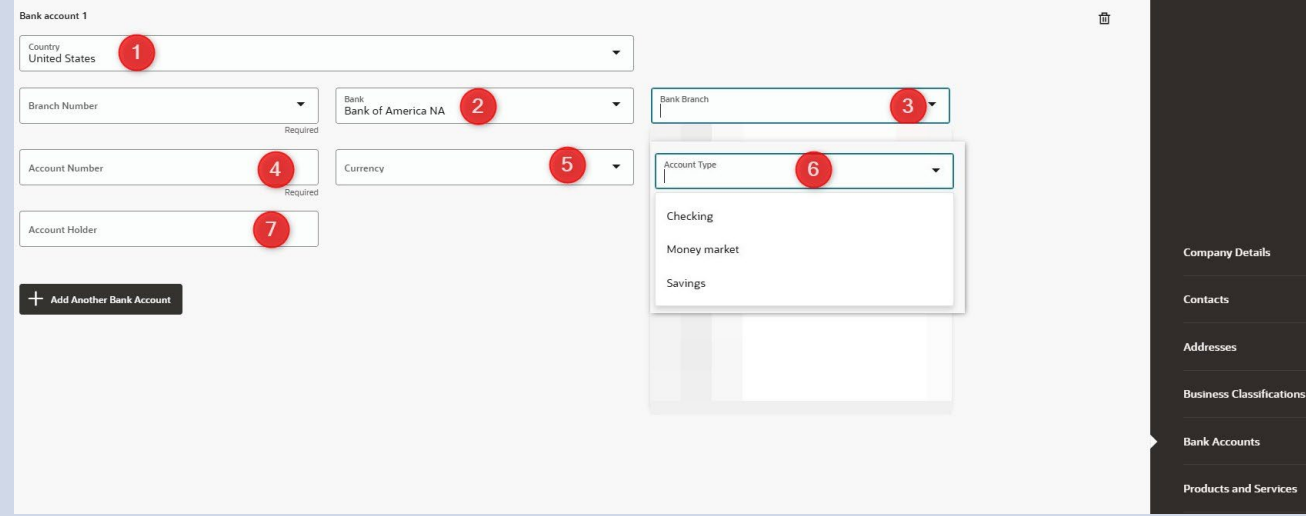

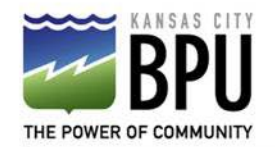

# Supplier Registration-Bank Accounts

Action

- If your bank's name IS NOT shown in the auto-populated drop-down menu, it will have to be added to our database.
  - PLEASE DO NOT SELECT A ROUTIN

- # THAT IS LISTED • If your bank's name **IS** shown, but THAT IS NOT your bank branch (routing #) IS NOT CORRECT FOR shown in the auto-populated drop- YOUR ACCOUNT down menu, it will have to be added to our database.
  - 1. Please select "No Bank" in the bank field.
  - 2. Select "No Branch" in the Bank Branch Field.
  - Branch Number should autopopulate "000000000".
  - 4. Please fill out the linked ACH form and email to purchasing@bpu.com

| OT<br>TING           | Bank Accounts<br>Enter at least one bank account. NOTE: If your Bank<br>from the dropdowns. We will contact you to add yo | r, Branch or Routing number is not listed, use "No Ban<br>ur Banking Information after submission. | k/No Branch/000000000"                                                                                                    |                                   |
|----------------------|----------------------------------------------------------------------------------------------------|----------------------------------------------------------------------------------------------------|----------------------------------------------------------------------------------------------------|-----------------------------------|
| ED,<br><u>T</u><br>R | Country<br>United States                                                                                                  |                                                                                                    | •                                                                                                    |                                   |
| NT                   | Branch Number<br>000000000 3                                                                                              | Bank     No Bank                                                                                   | Bank Branch                                                                                                    | -                                 |
|                      | Account Number                                                                                                    | No Bank<br>Required                                                                                | No Branch 2                                                                                                    | Requir                            |
|                      | Account Holder                                                                                                    |                                                                                                    |                                                                                                    |                                   |
|                      | + Add Another Bank Account                                                                                                | If you do not email<br>submitting your registr                                                     | the ACH form at the same time a ation, and no banking informatio                                                                                           | s<br>on is                        |
| BPI                  | U-ACH Form                                                                                                    | entered into the regi.<br>Purchasing will con<br>submitted, to manual<br>must have banking infor   | stration portal, someone from Bl<br>tact you after your registration is<br>ly fill out the ACH form. <u>All suppl</u><br>mation on file before being activ | PU<br>s<br>i <u>ers</u><br>vated. |

**Screen Details** 

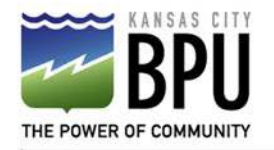

## Supplier Registration-Categories

- Identify what products and/or services that your company provides.
- Step 1- you can search key words, or click the drop down arrow next to "Categories" and manually scroll through.
- Step 2/3- Select which Categories are related to your company.
- Step 4- Select "Submit".

| Supplier I | Registration                    |                 |  |
|------------|---------------------------------|-----------------|--|
| Prod       | ucts and Services               |                 |  |
| 0.6        |                                 |                 |  |
| Q Sea      | arch by category or description |                 |  |
| 2 selecte  | View Selected Clear Selected    |                 |  |
|            | Category                        | Description     |  |
|            | BUSHING                         | Bushing         |  |
|            | CABLE-ADAPTER                   | Cable-Adapter 2 |  |
|            | CABLECLAMPS                     | Cable-Clamps 3  |  |
|            | CADMIUM BOLTS                   | Cadmium-Bolts   |  |
|            | CADMIUM WASHERS                 | Cadmium-Washers |  |
|            |                                 | Calibration     |  |
|            | E CANVAS                        | Canvas          |  |
|            | ■ CAPACITORS                    | Capacitors      |  |
|            | E CAPS                          | Caps            |  |
|            | CAR WASH SOAP                   | Car Wash Soap   |  |
|            | CARD STOCK                      | Card Stock      |  |
|            | CARTRIDGES                      | Cartridges      |  |

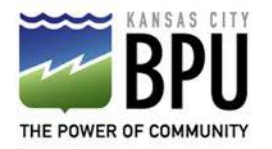

# Supplier Registration-Errors

**Screen Details** 

### Action

- If there are any issues or empty "required" fields, you'll be notified at this time, with an error message.
- If you forgot to add information somewhere, you can go back to that specific tab using the menu to the right, shown on every screen of the registration portal.

#### Some issues need your attention

- You must attach the required documents in the Company Details section. (POZ-2130534)
- Add at least 1 active address.

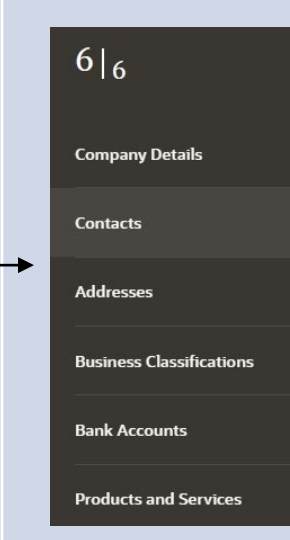

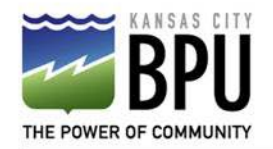

# Supplier Registration-Submitted

| Action                                                                           | Screen Details                                                                                                    |
|----------------------------------------------------------------------------------|----------------------------------------------------------------------------------------------------|
| you encounter no errors,<br>ou will receive this message<br>fter hitting submit. | Kansas City Board Of Public Utilities   Success   Your registration request 563227 was submitted. We will send you an email after your registration has been reviewed. |

Your registration will be reviewed by the BPU Purchasing Department. Upon approval, you will receive a follow-up email indicating that your registration has been finalized for prospective opportunities with BPU. As purchasing needs are identified, your company will be considered for opportunities to submit bids for items that match the products for your registration.

If you need assistance with your registration or have questions, please contact us at: purchasing@bpu.com